# www.bripa.ge

ტექნიკური დავალება

თბილისი, ოქტომბერი 2019

# მთავარი გვერდი

მთავარი გვერდი შედგება შემდეგი განყოფილებებისგან

- ლოგო- დაკლიკვის შემთხვევაში მოხმარებელი ბრუნდება საწყის გვერდზე
- სტატიკური მენიუ (ჩანს ლენდინგ გვერდზე)- შედგება შემდეგი განყოფილებებისგან:
  - ი რატომ bripa
  - სამეთვალყურეო საბჭო -დაკლიკების შემთხვევაში გადადის კონკრეტულ განყოფილებაზე.
  - ივენთები-დაკლიკების შემთხვევაში გადადის კონკრეტულ განყოფილებაზე.
  - სივრცე წევრებისთვის- დაკლიკების შემთხვევაში გადადის რეგისტრაცია/ავტორიზაციის გვერდზე
  - მენიუს გაშლის ღილაკი- დაკლიკების შემთხვევაში იშლება მოძრავი მენიუ.
- მოძრავი მენიუ (იშლება დაკლიკვის შემთხვევაში- მარჯვენა გვერდიდან) მოიცავს:
  - სივრცე წევრებისთვის
  - ი მთავარი
  - ჩვენს შესახებ
  - ი რატომ Bripa
  - სამეთვალყურეო საბჭო
  - ივენთები
  - ტრეინინგები
  - ი სიახლეები
  - ი ხდკ
  - ი კონტაქტი
  - იმ შემთხვევაში თუ ვიზიტორი რეგისტრირებულია დამატებით ჩანს
    - სახელი გვარი
    - პროფილი
    - პუბლიკაციები
  - მენიუს გაშლის შემთხვევაში უკანა სივრცე ბნელდება
- ლენდინგ სივრცე:- სლაიდერი, ფოტო მოძრაობს (Zoom in/out) ანიმაციები და ტექსტები
- ჩვენს შესახებ- მხოლოდ ტექსტური სივრცე
- ივენთები (ფოტოების შემოდის ანლიმაციით
  - ბოლო ივენთის ორი ფოტო
  - ი ტექსტი
  - ღილაკი გაიგეთ მეტი, რომელზე დაკლიკებითაც მომხმარებელი გადადის კონკრეტულ ღონისძიების გვერდზე
- სიახლეები
  - სლაიდერის ფორმისაა
  - მთავარ გვერდზე გამოდის 2 სიახლე

- ფოტო\_ ტექსტური ნაწილი
- ღილაკი გაიგეთ მეტი, რომელზე დაკლიკებითაც მომხმარებელი გადადის კონკრეტული სიახლის გვერდზე
- სივრცე უახლოესი ივენთის/ტრეინინგის რეკლამირებისთვის
  - გამოდის თარიღი,
  - დასახელება
  - მოკლე აღწერა
  - ღილაკი გაიგეთ მეტი, რომელზე დაკლიკებითაც მომხმარებელი გადადის კონკრეტული სიახლის გვერდზე
- ფუტერი
  - გამოდის ყველა მენიუს ღილაკი- დაკლიკების შემთხვევაში გადადის კონკრეტულ განყოფილებაზე.

დაახლოებითი ფოტო (წარმოადგენს მხოლოდ ნიმუშს სტრუქტურის შესათანხმებლად) რეალური ფოტოები სლაიდერზე განსხვავებული იქნება

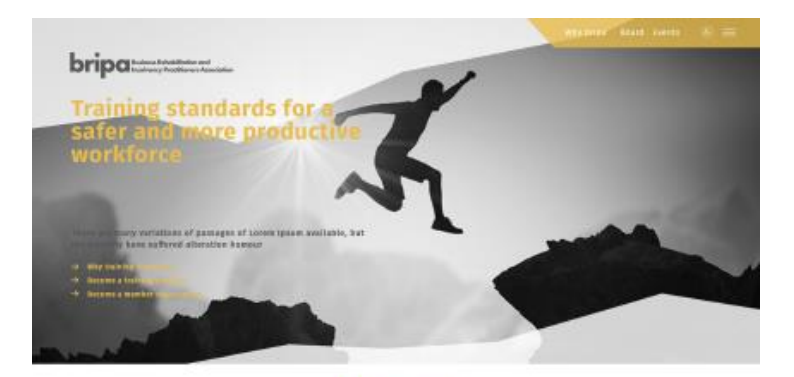

## About us

Lower quain is simple during toot of the printing and hyperetting in-ductry, Lower quain the bees the industry soundard during tool over since the 1588s, when an autoware printer took a gallog of type and octambled it to make a type spectrum book.

#### Events

careter basism is granply converse fasts of the printing and typesetting audiotty, toreire repeat has been the industries standard known fast over rises the teach, when an exercise printin face a playing of type and scaretebol it to make a type spacinese boot.

terms loser is simply during but of the printing and transacting industry.

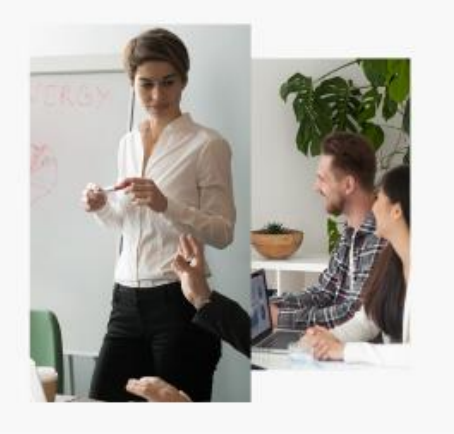

## News

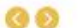

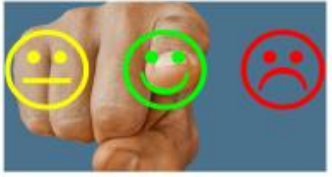

#### The standard chunk of Lorem Ipsum

The Standard churse of Lareer speed values that 1900 is internative delaw. The standard churse of Lareer speed value (Te 1986 is reproduced but make international specifies total) and thirty from the trades formation of the specific specific spe

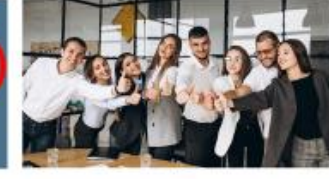

#### The standard chunk of Lorem Ipsum

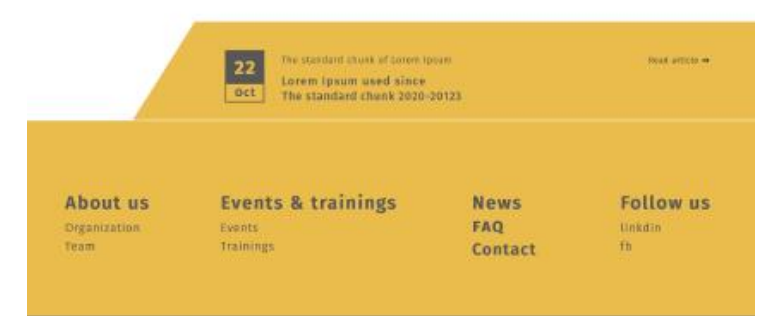

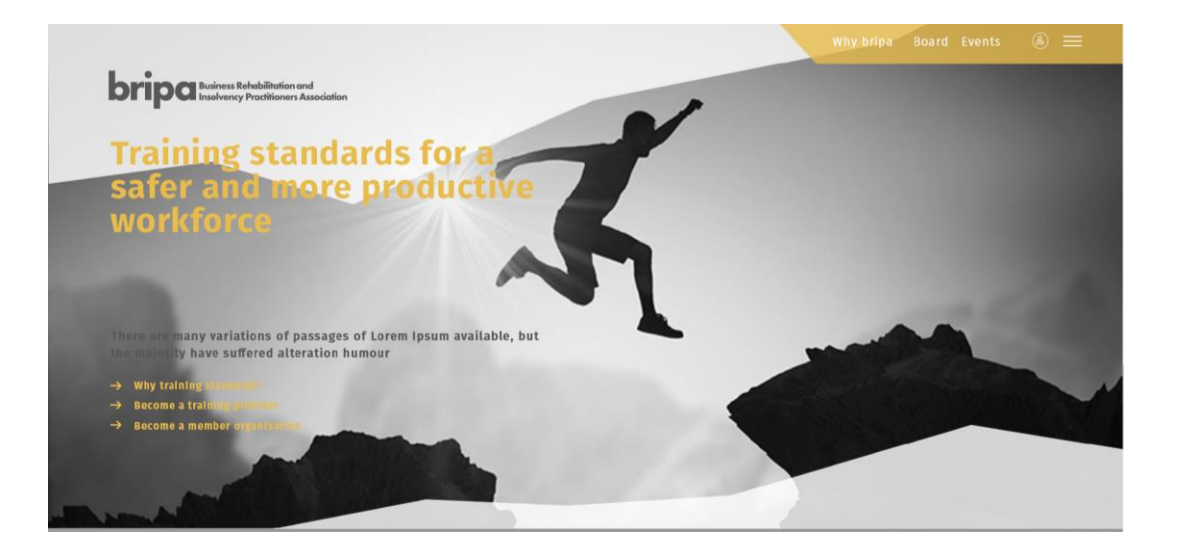

| ® ×                                          |
|----------------------------------------------|
| Main page<br>About us<br>Events<br>Trainings |
| News<br>Publications<br>FAQ                  |
| Contact<br>Search the site Go                |

# შიდა გვერდები

## <u>რატომ Bripa</u>

გვერდზე თავსდება ფოტო, ტექსტი, შესაძლებელია რამდენიმე ფოტოს განთავსება, გვერდის კონტენტი იმართება ადმინის მიერ

## <u>ჩვენს შესახებ</u>

გვერდზე თავსდება ფოტო, ტექსტი, შესაძლებელია რამდენიმე ფოტოს განთავსება, გვერდის კონტენტი იმართება ადმინის მიერ

## <u>სამეთვალყურეო საბჭო</u>

გვერდის სტრუქტურა

- სლაიდერი (1 ფოტოს ატვირთვის შემთხვევაშ სტატკურია)
- ტექსტი აღწერით
- სამეთვალყურესო საბჭოს წევრების ფოტოები
  - სახელი გვარი
  - ი პოზიცია
- თითოეული ფოტოზე დაკლიკვის შემთხვევაში იხსნება ახალი ფანჯარა სადაც მოცემულია გუნდის წევრის ფოტო და რეზიუმე

## <u>ივენთები/ტრეინინგები</u>

<u>შენიშვნა ივენთებისა და ტრეინინგების გვერდებს აქვთ იდენტური სტრუქტურა, ვიზუალი ფუნქციონალი</u>

# სტრუქტურა:

- ფოტო (ავტომატურად დამუშავდება სისტემის მიერ დაედება ფილტრები)
- უახლოესი ღონისძიებები
  - ი სათაური
  - ღონისძიების აღწერა (თარიღი, სახელი, მოკლე არწერა)
    - ღონისძიების აღწერაზე დაკლიკვის შემთხვევაში მომხმარებელი გადადის ღონისძიების გვერდზე
  - ღონისძიების გვერდი
    - თარიღი
    - დასახელება
    - ღონისძიებაზე რეგისტრაციის ღილაკი
    - ფოტო (თუ არსებობს)
    - დეტალური აღწერა
    - განრიგი
    - ფასები (თუ არსებობს)
    - PDF ის ფორმატით ატვირთული განრიგი (თუ არსებობს)
  - ღონისძიებაზე რეგისტრაცია
    - სათაური
    - პირობები და წესები
    - ფასები
      - სხვადასხვა ცხრილის შექმნის შესახლებლობა (მაგ. 1 დღიანი, სრული)
      - ცხრილში მოცეუმლია რეგისტრაციის სხვადასხვა ოპციის
        შემთხვევაშ ფასი (ონ-საიტ, ონლაინ ვადა და. ა.შ)
      - აქვს სასურველი ოპციის მონიშნვნის ფუნქცია
    - დამატებითი ოპციები (ვახშამი, და ა.შ)
      - თითოეულ ევენთზე შესაძლებელია გაიწეროს ერთი ან რამდენიმე დამატებითი ოპცია
      - თითოეული ოპცია იწერება 1 პერსონაზე
      - მოხმარებელს აქვს შესაძლებლობა გაზარდოს შესყიდული ოპციების რაოდენობა
      - ინვოისი გენერირდება

- რეგისტრაციის სასურველი ოპციის მონიშვნის შემდეგ მომხმარებელს ავტომატურად უგენერირდება ინვოისის სადაც მოცემულია ყველა დეტალი ტრანსფერი გასაკეთებლად.
- ადმინისტრატორი სრულად მართავს კონტენს (აქვს ტექსტები, ფოტოების რედაქტირების, ღონისძიების შექმნის შესაძლბეობა.
- თანხის ჩარიცხვის შემდეგ ადმინისტრატორი მანუალურად ნიშნავს მონაწილეს და აძლევს დაშვებას.

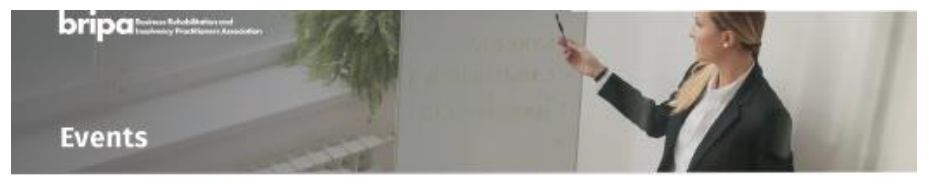

## **Upcoming Events**

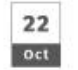

Lorem Ipsum used since Lorem Ipsum used since The standard chunk of Lorem Ipsum

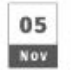

Lorem Ipsum used since Lorem Ipsum used since The standard chunk of Lorem Ipsum

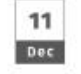

Lorem Ipsum used since Lorem Ipsum used since The standard chunk of Lorem Ipsum

## See Past Events

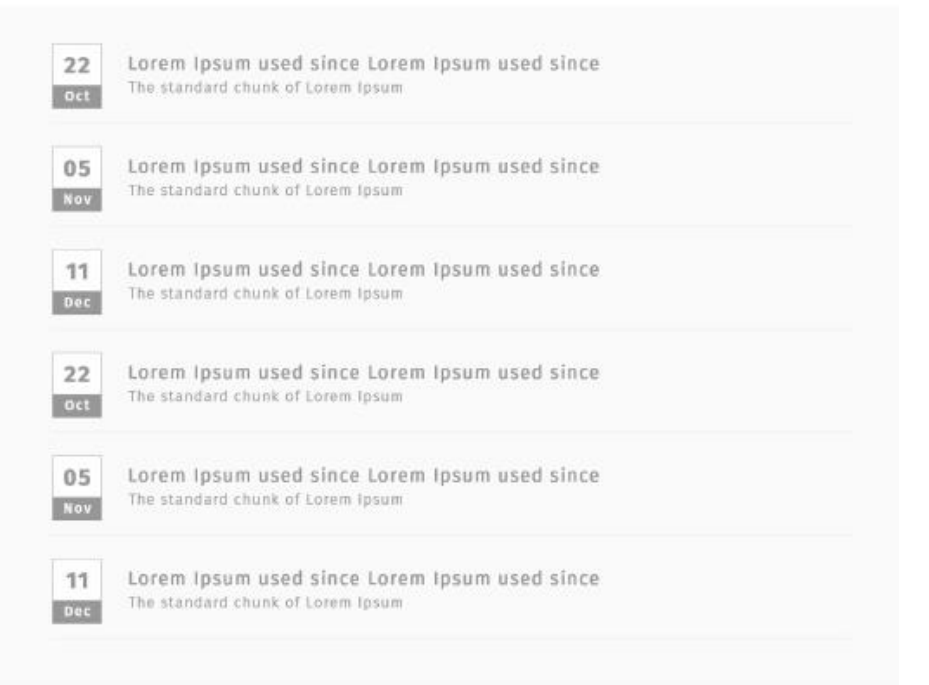

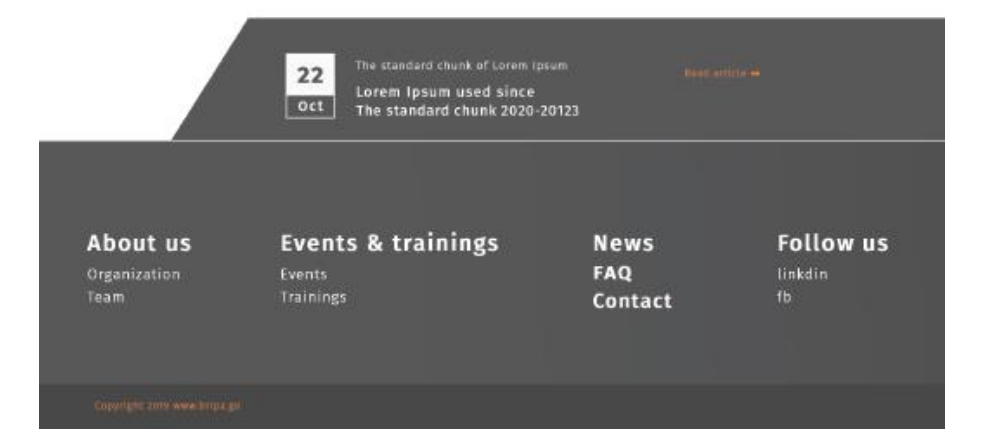

## <u>სიახლეები</u>

პირობითად ეკრანი გაყოფილია 2 ნაწილად.

- სიახლეები
  - იკავებს ეკრანის 2/3
  - თითოეული სიახლე შედგება
    - ფოტო
    - თარიღი
    - სათაური
    - მოკლე აღწერა
- უახლოესი განახლებები
  - იკავებს ეკრანის 1/3
  - თითოეული განახლება შედგება
    - ფოტო
    - თარიღი
    - სათაური
    - მოკლე აღწერა
- სიახლის დეტალური გვერდი
  - ი სათაური
  - აღწერა
  - 💿 ფოტო (სლაიდერი)
  - ი ტექსტი
  - 🛚 მეორე ფოტო
  - ი ტექსტი
  - ბოლოში მოცემულია 3 უახლოესი განახლების მოკლე აღწერა

bripa testes teletiteten ord

#### Exonts Trainings news Publications 🛞 🚍

#### News

#### **FEATURED STORIES**

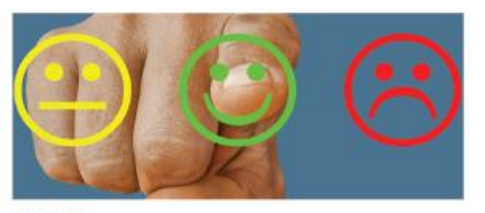

#### orem Ipsum is simply dummy text

It has survived not only five centuries, but also the leap into electronic typesetting, remaining essentially unchanged. It was popularised in the 1940s with the release of Letraset sheets.

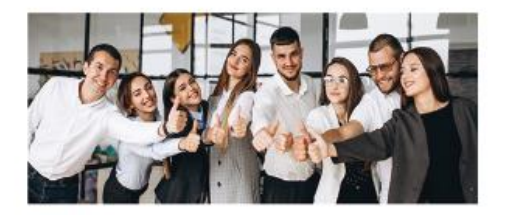

### orem Ipsum is simply dummy text

It has survived not only five centuries, but also the leap into electronic typesetting, remaining essentially unchanged. It was popularised in the totos with the release of Letraset sheets.

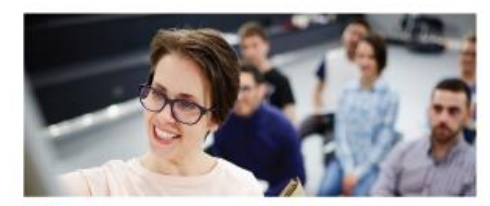

## orem Ipsum is simply dummy text

It has survived not only five centuries, but also the leap into electronic typesetting, remaining essentially unchanged. It was popularised in the 1960s with the release of Letraset sheets.

#### LATEST UPDATES

#### October 32, 201

#### Lorem ipsum

Loren boswn is simply dummy text of the grinting and typesatting industry. Loren ipsem has boon the industry standard dummy text ever since the '500s, when an unknown printer took a galley of type and strambied it to make a type specimen book.

#### OCTODer 32, 2019

#### Lorem ipsum

Lotrem types imply dummy tost of the printing and type activities is simply dummy tost of the printbeen the industry. Standard dummy tast ever since the 850s, when an unknown printer took a galley of type and scrambial it to make a type specimen book. It has survived not only five centurities, but also the least into electronic type setting, remaining essentially unchanged. If was popularized in the 160s such the release stages, and none recently with destrop publishing softmarie the Adus PageMaker including versions of Larem Ipsam.

#### October 32, 2019

Lorem ipsum

Lorem issues is simply dummy text of the printing and typesatting industry, sorem ipsum has been the industry's standard dummy text ever since the Sloby, when an unknown printer took a galley of type and scrambiod it to make a type specimen book.

#### October 22, 2016

#### Lorem ipsum

Lorem tpsum is simply dummy text of the printing and type-setting industry. Lorem insum has been the industry's standard dammy text ever since the 150s; when an unknown printer took a galley of type and scrambled it to make a type specimon book.

#### Detabler 32, 2019

#### Lorem ipsum

Lotent typesting during text of the printing and typesetting industry, terren ipsain has been the industry's standard during text very shee the 1906s, when an unknown printer took a gality of type and scrambiald it to make a type spectrum book. It has survived not only five exputing, text also the leag into alectronic typesetting, remaining essentially unchanged. It was popularised in the types and the release sages, and more retently with desitop publishing software inck adus to pageMaker including versions of Loren (psum.

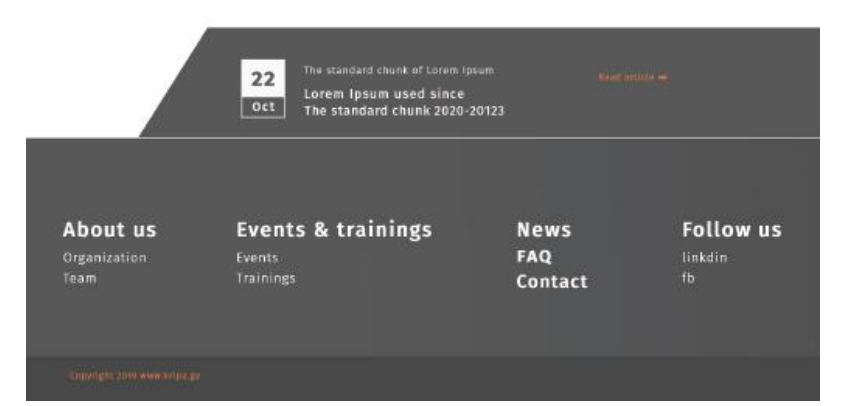

## <u>ხდკ</u>

- ფოტო (ავტომატურად დამუშავდება სისტემის მიერ დაედება ფილტრები)
- სათაური
- კითხვები
  - კითხვაზე დაკლიკვის შემთხვევაში ამავე გვერდზე გამოდის პასუხი

## <u>კონტაქტი</u>

- სახელი
- ელ.ფოსტა
- მისამართი
- რუკა
- დაგვიკავშირდით ფორმა
  - ი ელ.ფოსტა
  - ი სახელი
  - ი ტექსტი
  - გაგზავნა

## <u>პუბლიკაციები</u>

- გვერდი ხელმისაწვდომია ნებისმიერი ვიზიტორისთვის
- ადმინის ზღუდავს რომელი პუბლიკაცია საჯაროა
- პუბლიკაციის დეტალურ გვერდზე გადასვლის ფუნქცია აქვთ მხოლოდ რეგისტრირებულ მომხმარებლებს
- გვერდის სტრუქტურა
  - ფოტო (ავტომატურად დამუშავდება სისტემის მიერ დაედება ფილტრები)
  - ი სათაური
  - მარხენა მხარეს კატოგორიების ფილტრები
    - ადმინი ნებისიერი პუბლიკაციის ატვირთვის მომენტში განსაზღვრავს რომელ კატეგორიას მიეკუთვნება
  - მარჯვენა მხარეს პუბლიკაციები (1 ხაზზე 2 პუბლიკაცია)
  - ღილაკი გაიგეთ მეტი
    - გაიგეთ მეტის დალიკვის შემტხვევაში ბროუზერში იხსნება ფაილი ფორმატით
    - აქვს გადმოწერის ფუნქცია

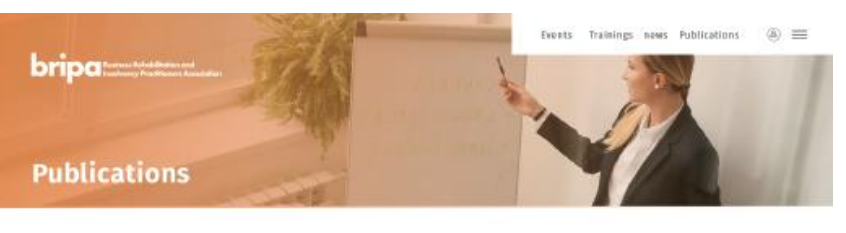

| Category 1 |
|------------|
| Category 2 |
| Category 3 |
| Category 4 |
| Category 5 |
| Category 6 |
|            |

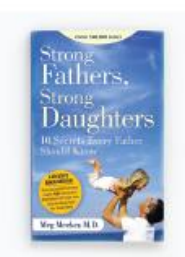

Lorem ipsum Lotraset sheets containing Lorem losum passages, and more recontly with....

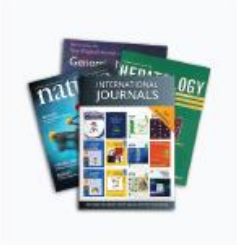

Lorem ipsum Letraset sheets containing Lorem ipsum passages, and more recently with.... Read article =

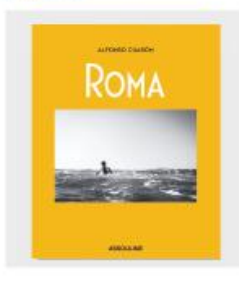

Lorem ipsum Lefraset sheets containing Lorem (psum passages, and more recently with....

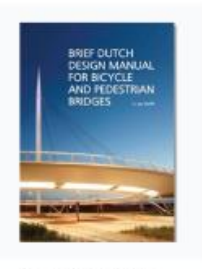

Lorem ipsum Lotraset sheets containing Lorem ipsum passages, and more recently with... Reed article ++

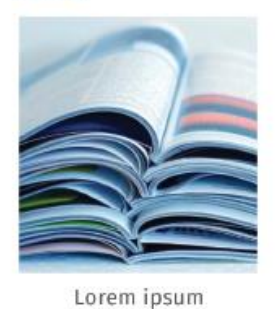

Letraset sheets containing Lorem losum passages, and more recontly with....

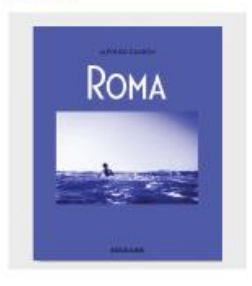

Lorem ipsum Letraset sheets containing Lorem (psum passages, and more recently with.... Reed article =

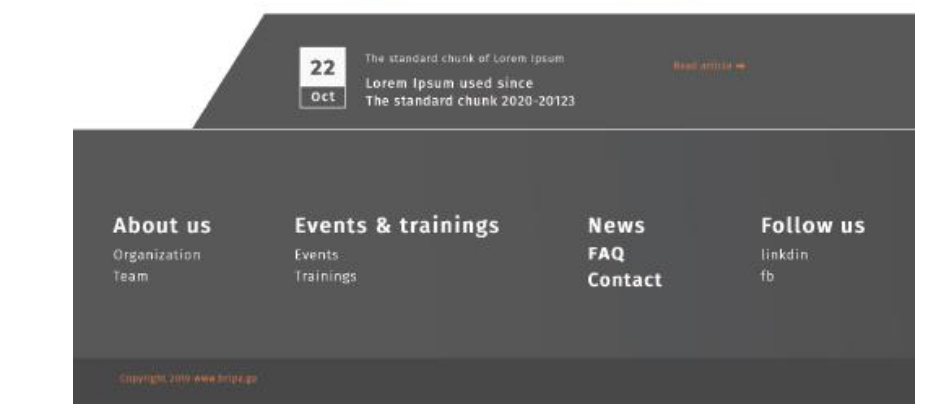

## <u>სივრცე წევრებისთვის</u>

- პირობითად გაყოფილია 2 ნაწილად
  - ავტორიზაცია
  - გახდით წევრი
- ავტორიზაციაზე დაკლიკვის შემთხვევაშ გვერდზევე გამოდის ფანჯარა სადაც მომხმარებელი წერს ელ.ფოსტას და პაროლს
- გახდით წევრი
  - მოხმარებელი ავსებს ფორმას
  - შევებული ფორმა მიდის ადმინს
  - ადმინი ეცნობა ინფორმაციას და ადასტურებს
  - ადმინი უცვლის სტატუს მოხმარებელს (ელოდება დასტურს)
  - ადმინი ადმინკიდან უგზავნის შეტყობინება მომხარებელს რომელიც მიდის მის ელ ფოსტაზე (იბარებს გასაუბრებაზე, დამატებით ითხოვს საბუთს ა.შ)
  - ყველა პროცესის გავლის შემდეგ ადმინი ადასტურებს რეგისტრაციას სისტემაშვე აგენერირებს ერტჟერად პარილს რომელსაც უგზავნის მოხმარებელს
  - მოხმარებელს ეცვლება სტატუსი ადმინკაშ (რეგისტრირებულით)
  - მოხმარებელთან მიდის ელ.ფოსტა კოდით
  - მოხმარებელი ცვლის კოდს კაბინეტიდან

## <u>მოხმარებლის კაბინეტი</u>

- ავტორიზაციის შემდეგ მარჯვენა მენიუში დამატებით გამოდის 2 განყოფილება
  - პირადი ინფორმაცია
  - პუბლიკაციები
  - ი გასვლა
- ავტორიზირებულ მოხმარებელს აქვს წვდომა ყველა პუბლიკაციაზე.